메뉴 맵 1/4 페이지

## 메뉴 맵

## 메뉴 목록

| 용지 메뉴           | 보고서                      | 네트워크/포트 |
|-----------------|--------------------------|---------|
| 기본 소스           | 메뉴 설정 페이지                | 활성 NIC  |
| 용지 크기/유형        | Device Statistics(장치 통계) | 네트워크 메뉴 |
| 다용도 급지대 구성      | 네트워크 설정 페이지              | USB 메뉴  |
| 대체 크기           | 무선 설정 페이지                | 병렬 메뉴   |
| 용지 질감           | 프로필 목록                   | SMTP 메뉴 |
| 용지 무게           | Netware 설정 페이지           |         |
| 현재 용지           | 글꼴 인쇄                    |         |
| 사용자 유형          | 디렉토리 인쇄                  |         |
| Universal 용지 설정 | 자산 보고서                   |         |

## Security(보안) 설정

기타 Universal 용지 설정 기밀 자료 인쇄 설정 메뉴 보안 감사 로그 마무리 메뉴 날짜/시간 설정 품질 메뉴 유틸리티 메뉴 XPS 메뉴 PDF 메뉴 PostScript 메뉴 PCL 에뮬레이션 메뉴 HTML 메뉴 이미지 메뉴

## 프린터 제어판에 대한 이해

다음 도표는 프린터 제어판을 보여줍니다.

|--|--|

다음 도표와 표는 프린터 제어판 항목에 대한 보다 자세한 정보를 제공합니다.

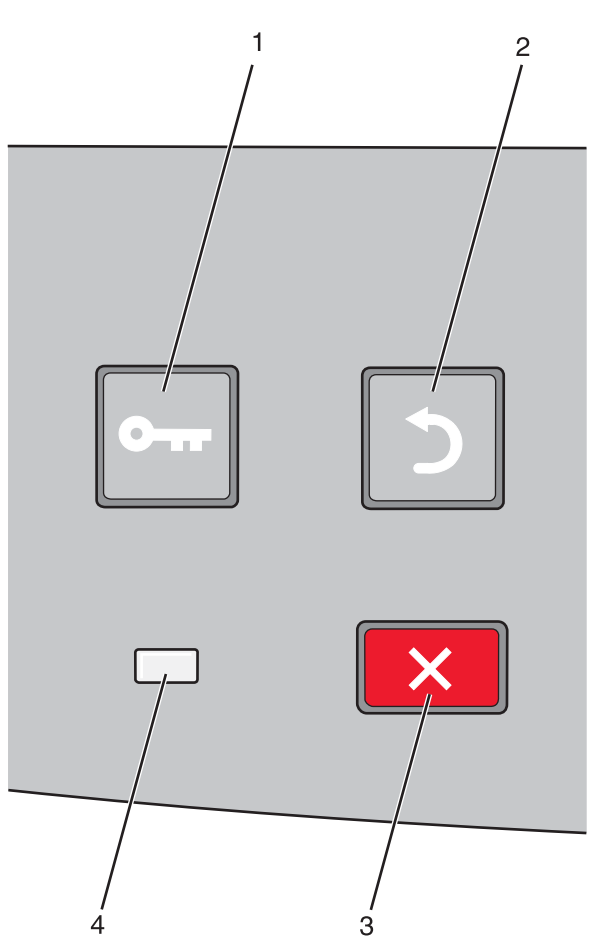

| 항목 |                    | 설명                                                                                                    |
|----|--------------------|----------------------------------------------------------------------------------------------------|
| 1  | 메뉴 버튼()<br>이다      | 메뉴를 엽니다.<br><b>참고:</b> 이 메뉴는 프린터가 <b>준비</b> 상태인 경우에만 사용할 수 있습니다.                                                                                     |
| 2  | <b>소</b><br>비<br>문 | 디스플레이가 이전 화면으로 돌아갑니다.                                                                                                    |
| 3  | 중지 버튼(🗙)           | 프린터 작업이 모두 중지됩니다.<br>인쇄 시 ¥을(를) 누르면 중지 중이 잠시 나타납니다. 그런 다음 선택할 수 있는 설정 목록을 제공<br>하는 중지됨 화면이 나타납니다.                                                    |
| 4  | 표시등                | 프린터 상태를 표시합니다.<br>• 꺼짐-전원이 꺼져 있습니다.<br>• 녹색으로 깜박임-프린터가 예열, 데이터 처리 또는 인쇄 중입니다.<br>• 녹색으로 켜져 있음-프린터가 켜져 있으나 유휴 상태입니다.<br>• 빨간색으로 켜져 있음-운영자의 조작이 필요합니다. |

**메뉴 맵** 3/4 페이지

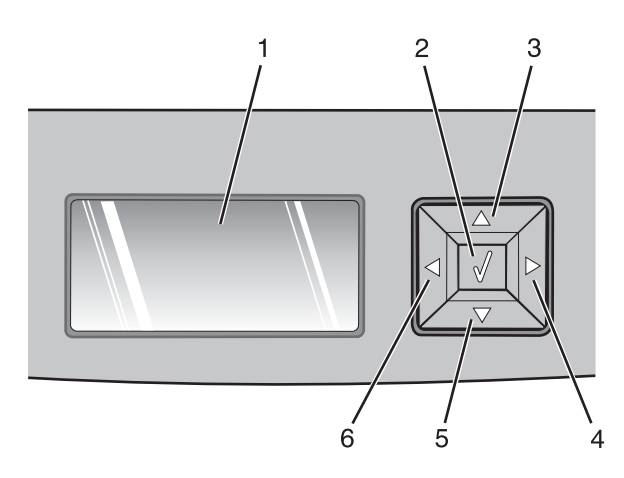

| 항목         |           | 설명                                                                                                    |  |
|------------|-----------|----------------------------------------------------------------------------------------------------|--|
| 1          | 디스플레이     | 프린터의 상태를 알려주거나 해결해야 하는 프린터 문제를 나타내는 메시지를 표시합니다. 또<br>한 디스플레이에는 용지 걸림 해결과 같은 작업 수행 방법을 보여주는 방법 보기 지침 그림이<br>표시될 수 있습니다.                                                                                                    |  |
| 2          | 선택 버튼(��) | <ul> <li>메뉴를 열고 메뉴의 첫 번째 항목(메뉴 항목)을 표시합니다.</li> <li>메뉴 항목을 열고 사용 가능한 값 또는 설정을 표시합니다. 현재 사용자 기본 설정은 별표(*) 로 표시됩니다.</li> <li>표시된 메뉴 항목을 새 사용자 기본 설정으로 저장합니다.</li> <li>참고: 새 설정이 사용자 기본 설정으로 저장되면 새 설정을 저장하거나 공장 출하 시 기본값을 복원할 때까지 이 설정이 계속 유지됩니다. 소프트웨어 프로그램에서 선택한 설정은 프린터 제 어판에서 선택한 사용자 기본 설정을 변경하거나 덮어쓸 수 있습니다.</li> </ul> |  |
| 3, 4, 5, 6 | 탐색 버튼     | 위쪽 또는 아래쪽 화살표 버튼을 눌러 메뉴, 메뉴 항목 또는 설정(값 또는 옵션이라고도 함)을<br>스크롤하거나 화면과 메뉴 옵션 사이를 스크롤합니다.<br>참고: 위쪽 또는 아래쪽 화살표 버튼을 누를 때마다 목록의 항목을 하나씩 이동합니다.<br>왼쪽 또는 오른쪽 화살표 버튼을 눌러 값을 증가 또는 감소시키거나 다른 화면으로 넘어가는 텍<br>스트를 스크롤합니다.                                                                                                    |  |

**메뉴 맵** 4/4 페이지

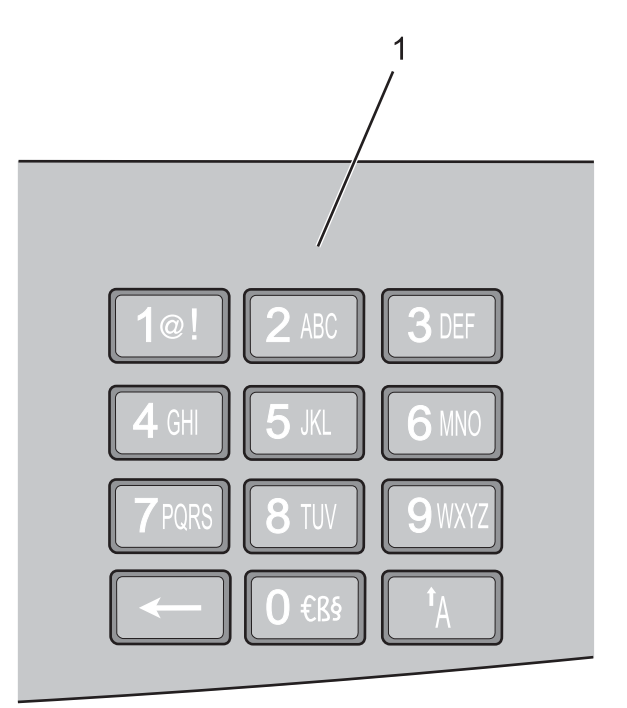

| 항목 |     | 설명                                                 |
|----|-----|----------------------------------------------------|
| 1  | 키패드 | LCD 화면에 숫자 또는 기호 항목을 입력하는 필드가 있으면 숫자 또는 기호를 입력합니다. |